# 【手順1】ユーザ登録

 「ログイン画面」にある「はじめての方はこちら」からメールアドレス 仮登録画面に移動します。

|                                                                                                    | 子校からのお知らせ                                                                                             |
|----------------------------------------------------------------------------------------------------|----------------------------------------------------------------------------------------------------|
| 【はじめて手続される方へ】<br>・ ユーザID(メールアドレス)をはじめて登録される方は、下のボタン<br>をクリックしてください。<br>・ miraicompassサイトでmcID(共通ID)として登録された方は、ログ<br>インにお進みください。                                                                                                    | <推薦による選抜><br>【出願事前手続】<br>令和4年12月12日(月)~<br>【出願明問】<br>令和5年1月5日(木)9:00~令和5年1月11日(水)16:00<br><学力検査による選抜> |
|                                                                                                    | 【出願事前手続】                                                                                              |
|                                                                                                    | 「1144-12月12日(月)~ (日願期間)                                                                               |
|                                                                                                    | 令和5年1月23日(月)9:00~令和5年1月27日(金)16:00                                                                    |
| <ul> <li>ユーサID登録かお済みの方へ】</li> <li>         ・登録済みのユーザID(メールアドレス)、バスワードを入力のうえ、     </li> </ul>                                                                                                    |                                                                                                    |
| 「ログイン」をクリックしてください。                                                                                                    | 【ユーザIDについて】                                                                                           |
| <ul> <li>メールアドレスの変更を希望される場合は、ログイン後、「メールアドレスの変更を希望される場合は、ログイン後、「メールアドレスの変更なる」、ログイン後、「メールアドレスの変更なる。</li> </ul> | ①イベント予約を申込された方は、イベント予約時と同じユーザID(メールア                                                                  |
| レス変更」より変更してくたさい。                                                                                                    | レス) ビログインしてください。<br>②同じユーザIDで2名以上(兄弟)ご登録される場合は、1人日のログイン後、ii                                           |
| メールアドレス                                                                                                    | 面右上メニューの「志願者情報変更」より追加登録することができます。                                                                     |
| email                                                                                                    |                                                                                                    |
| パスワード □ パスワードの伏字縮除                                                                                                    | システムに関するお知らせ                                                                                          |
| Password                                                                                                    | システムからのお知らせはありません                                                                                     |
|                                                                                                    |                                                                                                    |
| ログイン                                                                                                    |                                                                                                    |
|                                                                                                    |                                                                                                    |

ユーザDとして使用するメールアドレスを入力し、「送信」ボタンを押します。登録されたメールアドレスにD登録用の確認コード6桁の数字が送信されます。
 ※メールの受信拒否がされないか、ご確認ください。

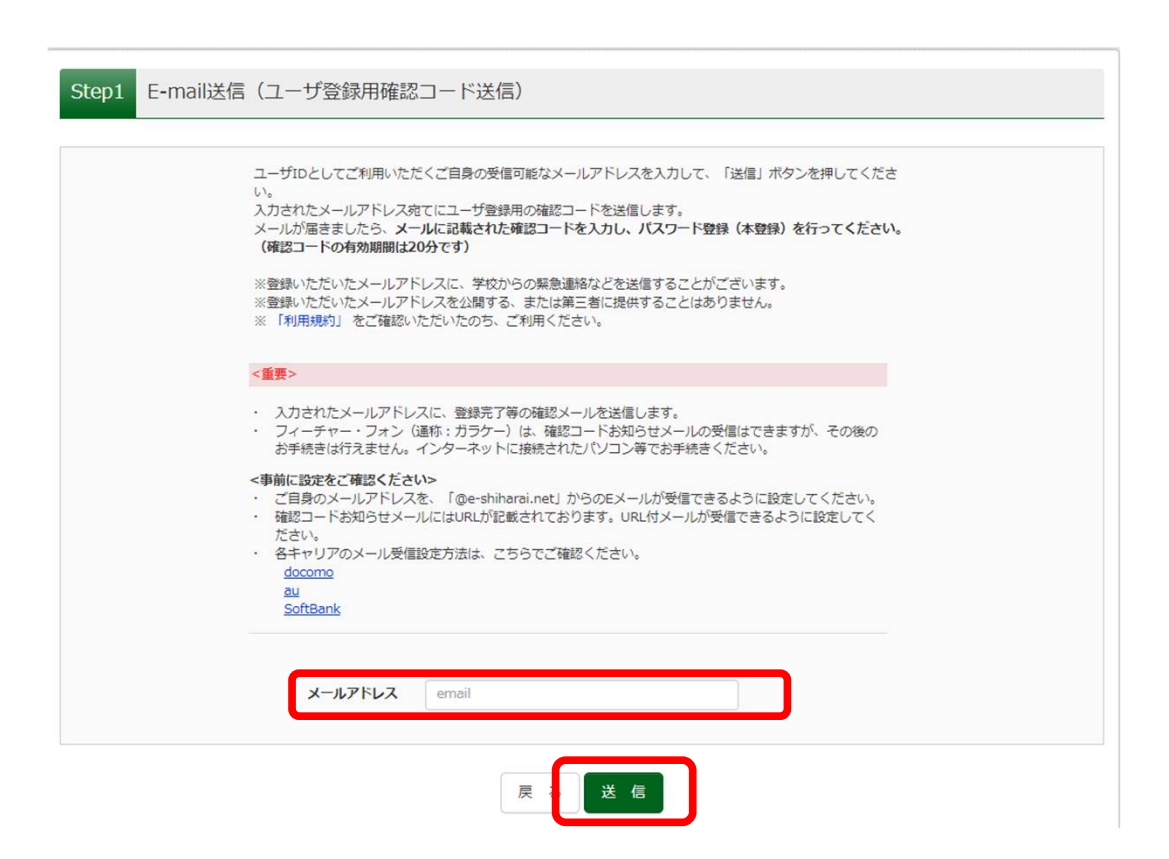

ご利用のメールソフトでメールを表示し、メール本文内の確認コード及び、パスワードなどの必要情報を入力の上、登録ボタンを押してください。

※mclD(共通ID)として登録すると, miraicompassを利用する他の高校 等で同じIDとして利用することができます。

| ●他川                                                                              |                                                                                                    |
|----------------------------------------------------------------------------------|----------------------------------------------------------------------------------------------------|
| E-mail送信 / パスワード登録 /                                                             | (スワード登録完了 志願者情報登録 志願者情報登録 完了                                                                                                    |
| Step2 パスワード登録画面                                                                  |                                                                                                    |
| ■メール送信が完了しました。(※お手続き                                                             | はまだ完了しておりません)                                                                                                    |
| **お手続きはまだ完了しておりません<br>確認コード入力<br>確認コード<br>ド起メールに<br>(確認コード<br>(確認コード<br>の<br>でたこ | し、メールを確認し、以下の入力を進めてください。                                                                                                    |
|                                                                                  |                                                                                                    |
| パスワード入力<br>志騒者氏名 (カナ)                                                            | ゼイ: (2前カフ)                                                                                                    |
| 生年月日                                                                             | 年 v 月 v 日 v<br>□ /(x) 2 - For(t) # 部                                                                                                    |
| パスワード                                                                            | ※下記、パスワード条件を参照                                                                                                    |
| パスワード (確認)                                                                       |                                                                                                    |
|                                                                                  | <ul> <li>※ 下記の条件を満たすパスワードを投定してください。         <ul> <li>・文字教は【5文字以上16文字以下】で投定してください。</li> <li>・使用できる文字は【「半角英字】の組合せ】で改定してください。</li> <li>・アルファベットの【大文字と小文字を区別】しています。</li> </ul> </li> <li>※ ユーザ打の有効期間は下記のようになりますので、ご注意ください。         <ul> <li>・最終ログイン先が出版サイトの場合</li> <li>・当年度末まで(2023/3/31)</li> <li>・最終ログイン先が出版サイトの場合</li> <li>当年度末+1年まで(2024/3/31)</li> </ul> </li> </ul>                                                                                                    |
| mcID(共通ID)登録                                                                     |                                                                                                    |
| mcID(共通ID)として登録する                                                                | O HUN O UNIZ                                                                                                    |
| mcio (共通io) Ziz                                                                  | F記ロコマークのラいたminacompassサイトをご利用になる場合、「はじめての方はこちら」の<br>手続き無しで今回登録するメールアドレス・バスワードをご利用いただけるようになります。                                                                                                    |
|                                                                                  | mcID(共通ID)にした場合、miraicompass利用校全学校共通のIDとして登録されます。<br>IDと同様に録写真についても、mcID(共通ID)に対して1枚のみの登録となりますので、<br>インターネットは腸の感、学校ごとに写真を変更したい方はmcID(共通ID)を「いいえ」として登録してください。<br>mcID(共通ID)へ変更したい方は、マイページよりな更が可能です。<br>※共通IDとして登録した場合、学校単位のIDへ変更できませんのでご注意ください。                                                                                                    |
|                                                                                  | ※登録したID以外のご登録の内吾(個人情報・ID登録されている学校情報・お申込み内容など)は<br>他の学校に開示されることはありません。                                                                                                    |
|                                                                                  | The second second secon |
|                                                                                  | miraicompassとは、学校・受験生の受験・入試をサポートするサービスとして<br>多くの学校でご利用いただいているサービスです。                                                                                                    |
|                                                                                  | 利用規約を確認し、同意した上で「登録」ボタンを押してください。                                                                                                    |

4. 「パスワード登録完了」のメッセージが表示されたら,登録完了となり ます。

| ●他川」高•専               |                                                                                                    |
|-----------------------|----------------------------------------------------------------------------------------------------|
| E-mail送信 /パスワード登録 /パス | ワード登録完了 志願者情報登録 法願者情報登録 完了                                                                               |
| Step3 パスワード登録完了       |                                                                                                    |
|                       | メールアドレスとパスワードが登録されました。<br>「ログインへ」ボタンよりログインを行ってください。                                                      |
| メールアドレス               |                                                                                                    |
|                       | 「ユーザ情報登録へ」ボタンより志願者・保護者情報を予めご登録頂くと、各学校の<br>イベントや出願へ申込する際に入力負荷を軽減することが可能です。                                |
|                       | 「ユーザ情報登録へ」で入力頂いた情報が即時学校へ共有されることはございません。<br>イベントや出願に申込する際に保存しておいた内容入力エリアに初期表示され、<br>申込が完了した時点で対象校に共有されます。 |
|                       | このまま「ログインへ」ボタンより、ユーザ情報登録未済のまま進んで頂き、<br>後からマイページより、登録、変更することも可能です。                                        |
|                       | ログインへ ユーザ情報登録へ                                                                                           |

5.引き続き手続きを行う方は,「ログイン」ボタンを押してください。 「ログイン画面」に移動します。

# 【手順2】試験選択・志願者情報入力

1. 「ログイン画面」で登録されたメールアドレス,パスワードを入力し, 「ログイン」ボタンを押してください。マイページが表示されます。

|     |                                                                                                    | 学校からのお知らせ                                                                                                    |
|-----|----------------------------------------------------------------------------------------------------|----------------------------------------------------------------------------------------------------|
|     | <ul> <li>はじめて手続される方へ」</li> <li>ユーザID (メールアドレス)をはじめて登録される方は、下のボタン<br/>をクリックしてください。</li> <li>miraicompassサイトでmcID (共通ID)として登録された方は、ログ<br/>インにお進みください。</li> <li>はじめての方はこちら</li> </ul> | <推薦による違抜><br>(出課事前手続]<br>令和4年12月12日(月)~<br>(出課期間]<br>令和5年1月5日(木)9:00~令和5年1月11日(水)16:00<br><学力検査による退抜><br>(出課期前手続]                                                                                                    |
|     | 【ユーザID登録がお演みの方へ】<br>・ 登録済みのユーザID(メールアドレス)、パスワードを入力のうえ、<br>「ログイン」をクリックしてください。<br>・ メールアドレスの変更を希望される場合は、ログイン後、「メールアド<br>・ スマルドレス<br>[mail<br>パスワード □ パスワードの伏字編録<br>Password          | 令和4年12月12日(月)~<br>【出興解記】<br>令和5年1月23日(月)9:00~令和5年1月27日(金)16:00<br>【ユーザIDについて】<br>③イベント予約を申込された方は、イベント予約時と同じユーザID(メールアド<br>レス)でログインしてください。<br>③同じユーザIDで2る以上に欠労ご登録される場合は、1人目のログイン後、面<br>面右上メニューの「志願者情報変更」より追加登録することができます。<br>システムに関するお知らせ<br>システムからのお知らせはありません |
| ログイ | 1/20-Fをお忘れの方はこちら<br>※「利用規約」をご確認いただいたのち、ご利用ください。<br>ン後の画面】                                                                                                    |                                                                                                    |
| (志願 | 者選択)                                                                                                    | ופידעט                                                                                                    |

| anneamoreachur: 56 |                                |                                                    |  |
|--------------------|--------------------------------|----------------------------------------------------|--|
|                    | 志願者を選択してく                      | ten.                                               |  |
|                    |                                | ミライ ツパサ<br>20/03/31まで有限                            |  |
|                    |                                | Eライ ツ力サ<br>20/02/31まで相談                            |  |
|                    | ヨーザIDの有効期限は下記の<br>・最終ログイン先が出酵サ | 通り更新されますので、ご注意ください。<br>イト の場合 : 当年度末まで (2020/3/31) |  |

### ① (マイページ)

| ************************************                                                                                                    | < 2 0 0 5 |
|----------------------------------------------------------------------------------------------------|-----------|
| ヤマダ タロウ さんのマイページ<br>地区歴史・配信メールを確認する<br>お知らせ<br>「安美の写真について)<br>写美的付献に感写真(限7mx地)を知付してください、または、画面上の青ボタンより焼写真データをアップロードしてください、<br>※等写意でデップロードしていただくと、写真の給付が表になります。<br>「個写真について」<br>1. 昭見でから取り以内撮影<br>2. 上半身・輪輪・正面向きのもの<br>副周囲写真を含頼する力はこちら |           |
|                                                                                                    |           |
|                                                                                                    |           |
| お知らせ<br>「気験薬の写真について】<br>写真的情報に随写具(縦) cm×損多 cm)を秘付してください、または、画面上の荷ボタンより読写真データをアップロードしてください、<br>※誘気音をアップロードしていただくと、写真の船付が不要になります。<br>【練写真について】<br>1. 総計での「現ちcm<br>1. 地間に可ふり内以内撮影<br>2. 上半身・無増・正面向きのもの<br>御用師写真を容録する方はこちら                |           |
| お知らせ<br>【受験薬の写真について】<br>写真秘行戦に関係真(従っcmx様.5cm)を舷付してください。または、画面上の再ポタンより顔写真データをアップロードしてください。<br>※解写真をフップロードしていただくと、写真の船付が不要になります。<br>【練写真について】<br>1. 総要目前の方列以内機影<br>2. 上半身・無増・正面向きのもの<br>※別目的写真を容録する方はこちら                                |           |
| ( 坂鉄県の写真について) 写真的付換に個写真(従うcm)を貼付してください。または、画面上の再ボタンより顔写真データをアップロードしてください。 ※原写真をフップロードしていただくと、写真の貼付が不要になります。 [ 原写真について] 1. 従うcmで減らな 1. 従うcmで減らな 2. 上半身、無端・正面向きのもの                                                                      |           |
| 「皮肤薬の多身にしいい」<br>写具い物能に弱く探していただくと、写真の船付が不要になります。<br>【顔写真について】<br>1. 縦70mm(身方の)<br>1. 縦70mm(身方の)<br>2. 上半身・無端・正面向きのもの<br>※別間5万食を包容する方はこちら                                                                                               |           |
| ※照身長だックブロートしていたたくと、為角の船位から最になります。<br>【誤写真について】<br>1. 縦又の小様方の<br>1. 縦関形 30分目以内線影<br>2. 上半身・無帽・正面向きのもの<br>                                                                                                    |           |
| (株写真について)<br>1、桜70mx様55m<br>1、松岡町街 3か月以内総新<br>2、上半身・無様・正面向きのもの<br>                                                                                                    |           |
| 1. 出版目前30分目以内撮影<br>2. 上半身・無陽・正面向きのもの<br>2. 出明目前写真を登録する方はこちら                                                                                                    |           |
| 2. 上半身・無碍・止風闷きのもの                                                                                                    |           |
| 1週用師写真を登録する方はごちら                                                                                                    |           |
| 14月1日5月21日450010-55                                                                                                    |           |
| - 100 million                                                                                                    |           |
| 由13 周囲                                                                                                    |           |
| 中心履歴                                                                                                    |           |
| 申込履歴情報はありません。                                                                                                    |           |
| 申込番号 入試区分 申込日 支払方法 入金情報 受除数                                                                                                    | t         |
|                                                                                                    |           |
|                                                                                                    |           |
| 1 ンのメールアトレスで、双子など複数石の出現を行う場合。<br>画面右上メニューの「志帰 <u>者</u> 情報変更」をクリックし、主顧者を追加してください。                                                                                                    |           |
| 新用用:1 平线本本。                                                                                                    |           |
| M136+12-386-2-1                                                                                                    |           |

2. STEP1~6に沿って、WEB出願の登録を行ってください。

【STEP1 入試区分選択】

·出願する入試の種類を選択し,「次へ」ボタンを押してください。

| ●他川                                                                      | マイページ ログイン情報変更                               | 志願者情報変更 志願者切替                              | 申込履歴<br>ヤマダ タロウ さん            |
|--------------------------------------------------------------------------|----------------------------------------------|--------------------------------------------|-------------------------------|
| 入試区分選択 出願情報入力 試験選択 お支払い方                                                 | 法の入力 出願情報の確認 送信部                             | <del>1</del> 7                             |                               |
| Step1 入試区分選択                                                             |                                              |                                            |                               |
| 入試区分選択                                                                   |                                              |                                            |                               |
| 入試区分 遅んでください                                                             |                                              |                                            |                               |
| お知らせ<br>入学者の選抜は、「推薦による選抜」、「学力検査による選抜」の<br>(旭川高専のみを受験するもの)と「北海道内4高専の複数校志覧 | の2つの方法により実施し,さらに,「学力<br>望受検制度による選抜」(旭川高専,函館酒 | /検査による選抜」は志望先により「−<br>5専, 苫小牧高専, 釧路高専の北海道F | ー般学力検査による選抜」<br>内4 高専を併願するもの) |
| &ひ帰国王を刈家と9る1帰国王特別選抜」に分けて行います。                                            | 戻る「次へ」                                       |                                            |                               |

·利用規約が表示されますので,最後までスクロールし利用規約を確認してく ださい。確認後,「同意して次へ」ボタンを押してください。

| ( miraicompass                   | マイページ ログイン機能容差 正原約                                                                                                    | NERH ZIMBOR      | 中国語語 ログアウト      |
|----------------------------------|----------------------------------------------------------------------------------------------------|------------------|-----------------|
| AMROHER MERRING                  | 規約同意確認 (最後までスクロールしてお読みください)                                                                                                    |                  |                 |
| Step1 入試区分選択                     | 利用規約および個人情報の取り扱い                                                                                                    | 1                |                 |
| ↓ 入 <b>此区分进</b> 织<br>入 <b>地区</b> | ・利用規約<br>第1条(本規約の税回)<br>本期的は、「インターネット出題(勝重出力)サービス」(以<br>下、「当サイト」といいます。)の利用に関し、お客様と「当<br>サイト」の運営者である三登局明らてS体化会社(以下、「三<br>登場用してS」といいます。)との間に適用されるものとしま<br>す。                                                                            |                  |                 |
| お知らせ<br>入旅区が選邦時の注意点をごちらに非        | 第2条(領定コンビニ、金融場間及びクレジットカード)<br>お客様が「出サイト」で申し込まれた料金の支払いを取り扱う<br>コンビニエンスストア、金融建築びやンジットカードには下<br>の通りです。クレジットカードでのお申込みの場合、決測処理<br>の自動化により、お申込み時に払えされたクレジットカード情<br>報は、決測代行会社(ののマイメントゲートウェイ化式会<br>社)のシステムに面接送信され、処理されます。<br>セプンーイレプン<br>ローソン |                  |                 |
| ( miralcompass                   |                                                                                                    | <b>7.8</b> 2% \$ | くある異然 利用成約 推算環境 |

【STEP 2 出願情報入力】 ・「お知らせ」に表示されるメッセージを確認の上,氏名・住所等,出願に必 要な情報を入力し,「試験選択画面へ」ボタンを押してください。

|                                                                                                    | の又払い力法の)                                                                                                    | 山間間報のが推認                                                           | 达语:                                        |                                                                              |                    |                                       |
|----------------------------------------------------------------------------------------------------|----------------------------------------------------------------------------------------------------|--------------------------------------------------------------------|--------------------------------------------|------------------------------------------------------------------------------|--------------------|---------------------------------------|
| ep2 出願情報入力                                                                                                    |                                                                                                    |                                                                    |                                            |                                                                              |                    |                                       |
| 調査情報に登録されている項目が自動で<br>「上部のメニュー「志願者情報変更」から                                                                        | でセットされています。<br>5登録内容を修正できます。                                                                                              |                                                                    |                                            |                                                                              |                    |                                       |
| お知らせ<br>当サイトで対応できない漢字は、質問項<br>しますので、予めご了承ください。<br>ミドルネームがある場合は「名」の際に<br>「在籍卒業区分」について、卒業済みの<br>「志望学印」について、遅沢する志望学 | 目「外字(旧字)有無」を「有<br>記入してください。<br>増合は,「在学中(2023年3<br>和が無い場合は,「志望なし                                                           | 」と選択のうえ、簡易字体<br>月卒業見込み)」を選択の<br>」を選択してください。                        | に置き換え<br>)うえ,本杉                            | て入力してください。<br>Qまでご連絡ください。                                                    | 正式な漢字は、<br>本校側で修正さ | ご入学後よりお取り扱い<br>させていただきます。             |
| 志願者情報入力                                                                                                    |                                                                                                    |                                                                    |                                            |                                                                              |                    |                                       |
| 志願者氏名(漢字) 必須                                                                                                    | 姓: 例)未来                                                                                                    |                                                                    | 名: [                                       | 9)與                                                                          |                    | (全角)                                  |
| 志願者氏名(力ナ) 33                                                                                                    | <b>टर:</b> <i>१२४</i>                                                                                                    | د                                                                  | KT: 3                                      | לםל                                                                          |                    | (全角カナ)                                |
| 外字(旧字)有無 23                                                                                                    | ○なし ○あり                                                                                                    |                                                                    |                                            |                                                                              |                    |                                       |
| 生年月日 23                                                                                                    | 年 🖌 4月                                                                                                    | ♥ 6日 ♥                                                             |                                            |                                                                              |                    |                                       |
| 住所                                                                                                    | □ 海外の方はチェック                                                                                                    |                                                                    |                                            |                                                                              |                    |                                       |
|                                                                                                    |                                                                                                    |                                                                    |                                            |                                                                              |                    |                                       |
| 保護者情報入力                                                                                                    |                                                                                                    |                                                                    |                                            |                                                                              |                    |                                       |
| 保護者情報入力<br>氏名(漢字) 201                                                                                            | 姓: 例注来                                                                                                    |                                                                    | 名: 例                                       | - jjm                                                                        |                    | (@\$)                                 |
| 保護者情報入力<br>氏名(漢字) & ā<br>氏名(力力) & ā                                                                              | 姓: 街)未来<br>セイ: 例)ミライ                                                                                                    |                                                                    | 名: 例                                       | ))面<br>1)カオル                                                                 |                    | <ul><li>(余角)</li><li>(余角カナ)</li></ul> |
| 保護者情報入力<br>氏名(漢字) 23<br>氏名(力力) 23                                                                                | 姓: 例)未来<br>セイ: 例)ミライ<br>※住所が志願者と異なる5                                                                                      | ц                                                                  | 名: @                                       | )原<br>)カオル                                                                   |                    | (全角)<br>(全角力力)                        |
| 保護者情報入力<br>氏名(漢字) 23<br>氏名(力力) 23<br>住所                                                                          | 姓:<br>何)未来<br>ゼイ:<br>例)ミライ<br>※住所が志願者と異なる」<br>□ 海外の方はチェック                                                                 | (1) (1) (1) (1) (1) (1) (1) (1) (1) (1)                            | 名: @<br>(イ: @                              | ))面<br>))カオル                                                                 |                    | (余角)<br>(余角カナ)                        |
| 保護者情報入力<br>氏名(漢字) 23<br>氏名(力力) 23<br>住所<br>郵便業号                                                                  | 性:<br>例)末来<br>ゼイ:<br>例)ミライ<br>※住所が志願者と異なるJ<br>□ 海外の方はチェック<br>1234567                                                      |                                                                    | 名: ①<br>(イ: ⑦                              | ))m<br>1)カオルレ                                                                |                    | (全角)<br>(全角力7)                        |
| 保護者情報入力<br>氏名(漢字) ▲3<br>氏名(力力) ▲3<br>住所<br>郵便番号<br>■3協規関                                                         | 姓: 例)未来<br>ゼイ: 例)ミライ<br>※住所が志願者と異なる<br>1234567<br>違んでください  、                                                              |                                                                    | 名: ●<br>イ: ●<br>ンムし76)                     | 1)画<br>)カオル                                                                  |                    | (金角)<br>(金角力力)                        |
| 保護者情報入力<br>氏名(漢字) 23<br>氏名(力力) 23<br>住所<br>野母番号<br>塚道和県<br>市区町村                                                  | 姓: 例)未来 セイ: 例)ミライ ※住所が志願者と異なる                                                                                             |                                                                    | 名: ⑦<br>イ: ⑦<br>((余月:(億))                  | ))Щ<br>())ЭЯЛИ-<br>()ОСФ)                                                    |                    | (全角)<br>(全角力7)                        |
| 保護者情報入力<br>氏名(漢字) 23<br>氏名(力) 23<br>住所<br>登磁用県<br>市区町村<br>町名・聶地                                                  | 姓: 例)未来<br>ゼイ: 例)ミライ<br>※住所が志願者と異なる<br>」 海外の方はチェック<br>1234567<br>選んでください<br>例)○○ホ<br>例)○○ホ                                |                                                                    | 名: ⑦<br>イ: ⑦<br>((余舟:(術<br>)<br>( (余舟:(術   | ))))<br>))<br>))<br>))<br>()<br>()<br>()<br>()<br>()<br>()<br>()<br>()<br>() |                    | (金角)<br>(金角カナ)                        |
| 保護者情報入力<br>氏名(漢字) 233<br>氏名(力力) 333<br>住所<br>郵道用県<br>市区町村<br>町名・番地<br>建物名・部屋番号                                   | 姓: 例)末末<br>ゼイ: 例)ミライ<br>※住所が志願者と異なる」<br>う為の方はチェック<br>1234567<br>道んでください<br>例)〇〇1-1-1<br>例)〇〇1-1-1<br>例)〇〇マンション101         | 上<br>二<br>二<br>二<br>二<br>二<br>二<br>二<br>二<br>二<br>二<br>二<br>二<br>二 | 名: ⑦<br>イ: ⑦<br>(安舟:(例<br>(安舟:(例<br>(安舟:(例 | ))#<br>))カカレ<br>))○06)<br>))○1-1-1)<br>))○マンとホン101)                          |                    | (金角)<br>(金角力才)                        |
| 保護者(请報入力)<br>氏名(漢字) 23<br>氏名(力力) 23<br>住所<br>卵健循号<br>部道府興<br>市区町村<br>町名・弱地<br>建物名・部屋番号<br>案急速略先 23               | 姓: 例)未来<br>ゼイ: 例)ミライ<br>※住所が志願者と異なるJ<br>3400万はチェック<br>1234567<br>選んでください<br>例)○○市<br>例)○○市<br>例)○○マンション101<br>一<br>一<br>一 |                                                                    | 名: ⑦<br>イ: ⑦<br>((金舟:(例<br>) (金舟:(例        | )))<br>))<br>))<br>))<br>))<br>))<br>))<br>))<br>))<br>))                    |                    | (全角)<br>(全角力才)                        |

### 【STEP3 試験選択】

・画面下部に表示される「お知らせ」を確認の上,出願する試験日程を選択し, 選択された試験で誤りがなければ,「選択」ボタンを押してください。

| 此区分選択 出願情報入                     | カ 試験                            | 選択 お支払い方法の入力                                | 出験情報の確認 送信完了 |    |  |
|---------------------------------|---------------------------------|---------------------------------------------|--------------|----|--|
| tep3 試験選択                       |                                 |                                             |              |    |  |
| 試験検索                            |                                 |                                             |              |    |  |
|                                 |                                 |                                             |              |    |  |
| 出願する試験を検索し、面前                   | 面中段の選択ボ・                        | タンを押してください。                                 |              |    |  |
| 出願する試験を検索し、面前                   | 面中段の選択ボ・<br>入試区分                | タンを押してください。<br>【本科】推薦による選抜                  |              |    |  |
| 出願する試験を検索し、面:                   | 面中段の選択ボ・<br>入 <b>武区分</b><br>試験日 | タンを押してください。<br>【本科】 推薦による選抜<br>1月21日        | v            |    |  |
| 出願する試験を検索し、面i<br>検索された試験        | 面中段の選択ボ・<br>入試区分<br>試験日         | タンを押してください。<br>【本利】 推薦による選抜<br>1月21日        | ×            |    |  |
| 出願する試験を検索し、面<br>検索された試験<br>入試区分 | 面中段の選択木・<br>入ば区分<br>試験日         | タンを押してください。<br>【本料】 推薦による選抜<br>1月21日<br>試験名 | ~            | 選択 |  |

·試験選択後,一時保存するため,「保存して中断する」ボタンを押してくだ さい。

| 入風区方  | 試験名                   | 試験日           | 選択解除 |
|-------|-----------------------|---------------|------|
| 申込済試験 |                       |               |      |
| 入試区分  | 試験名                   | 4             | 試験日  |
| お知らせ  | 均の先生に確認後 「お支払い両面へ」ボタン | より、次へ進んでください。 |      |

## 【手順3】申込内容確認書の印刷

1. 「申込内容確認書」を印刷するため,「マイページ」ボタンを押して, マイページへ移動します。

| 申込情報を使   | 保存しました        |             |  |  |
|----------|---------------|-------------|--|--|
| 申込を再開する場 | 合はマイページよりお願いし | <i>в</i> т. |  |  |
| お知らせ     |               |             |  |  |
| 申込情報保存後の | 主意事項などが表示されます |             |  |  |

2.「申込履歴」内の「申込確認」ボタンを押してください。

| 》他川                                                                                                    | 高調                                                                                                    |                        | 74~-9                           | ロクイン情報変更              | 志願者情報変更            | 志願者切替       | P込履歴 ロクアウト<br>ヤマダ タロウ さん |
|----------------------------------------------------------------------------------------------------|----------------------------------------------------------------------------------------------------|------------------------|---------------------------------|-----------------------|--------------------|-------------|--------------------------|
| ヤマダタ                                                                                                    | ロウ さんのマイページ                                                                                                 | 9                      |                                 |                       |                    |             |                          |
| 『込履歴・配信』                                                                                                    | メールを確認する                                                                                                    |                        |                                 |                       |                    |             |                          |
| お知らせ                                                                                                    |                                                                                                    |                        |                                 |                       |                    |             |                          |
| <ul> <li>(受験票の写真に<br/>写真鮎付樓に頗写<br/>(頭写真をアッフ</li> <li>(頗写真について<br/>1.縦7cm×柱<br/>1.出期日前3</li> <li>2.上半身・角</li> <li>(朝日約50点を分)</li> </ul>                                                                                                    | こついて】<br>写算(様)での×様 5 cm)を貼付して<br>が「していただくと、写真の財<br>で】<br>第5 cm<br>3か月以内撮影<br>略環 - 正面向きのもの<br>解す あ方はごちち      | ください。または<br>507が不要になりま | 、 画面上の青木ら<br>ます。                | 7ンより顔写真データを7          | Pップロードしてくだ         | żι.         |                          |
| G       G       G       G       G       G       G       G       G       G       G       G       G       G       G       G       G       G       G       G       G       G       G       G       G       G       G        G        G         G         G        G         G         G         G         G         G         G         G         G         G         G         G         G         G         G         G         G         G          G          G          G | こついて]<br>写成(現了の本境5cm)を始付して<br>プロードしていただくと、写真の起<br>こ]<br>選5cm<br>あり月以内勝約<br>開催・正面向きのもの<br>3.10724<br>1.10724 | ください。または<br>約付が不要になりま  | 、 画画上の青木ら<br>ます。<br><b>ち払ち法</b> | シンより前写真データを)<br>3 会積額 | <i>₽ップロ</i> −ドしてくだ | <i>а</i> ц. | 带绘画                      |

3. 移動先の下部にある「申込内容確認」ボタンを押すと,「申込内容確認書」がPDFファイルとして保存されるので,印刷し,中学校の先生に確認を受けてください。

| <b>新酒</b> 州業           |               |
|------------------------|---------------|
| 市区町村                   |               |
| 町名・番地                  |               |
| 建物名・部屋番号               |               |
| 緊急連絡先                  | 090-1234-5678 |
| 志願者との関係                | × ×           |
| ダウンロードできない方はこちら        | 电达内容確認書       |
| コンビニエンスストアでプリントする方はこちら |               |
|                        | 戻る ログアウト      |
|                        |               |

## 【手順4】 検定料支払処理

- 1. 出願の手続きを再開するため、「ログイン画面」から「ログイン」し、「マイページ」へ移動します。
- 2. 「マイページ」の「申込履歴」内の「続きから」ボタンを押し,手続きを再開します。

| ヤマダタ                                                                                                    | ロウ さんのマイペーシ                                                                                                 | 2                                    |                        |                    |            |         |     |
|----------------------------------------------------------------------------------------------------|----------------------------------------------------------------------------------------------------|--------------------------------------|------------------------|--------------------|------------|---------|-----|
| 申込履歴・配信                                                                                                    | メールを確認する                                                                                                    |                                      |                        |                    |            |         |     |
|                                                                                                    |                                                                                                    |                                      |                        |                    |            |         |     |
| お知らせ                                                                                                    |                                                                                                    |                                      |                        |                    |            |         |     |
|                                                                                                    |                                                                                                    |                                      |                        |                    |            |         |     |
| 【受験素の写真」                                                                                                    | こついて】                                                                                                    |                                      |                        |                    |            |         |     |
| 【受験票の写真(<br>写真貼付欄に顔)<br>※顔写真をアッ                                                                                                    | こついて】<br>写真(縦7cm×横5cm)を貼付して<br>プロードしていただくと、写真の8                                                             | ください。または、<br>5付が不要になりま               | 画面上の青ボタ                | シより顔写真データを         | アップロードしてくれ | ಕಿತುಗಿ, |     |
| 【受験票の写真(<br>写真貼付欄に顔)<br>※顔写真をアッ】                                                                                                    | こついて】<br>写真(縦7cm×横5cm)を貼付して<br>プロードしていただくと、写真の別<br>こ1                                                       | ください。または、<br>5付が不要になりま               | 画面上の青ボタ<br>す。          | シより顔写真データを         | アップロードしてくれ | éan.    |     |
| 【受験票の写真(<br>写真貼付欄に顔)<br>※顔写真をアッコ<br>【顔写真につい<br>1.縦7cm×                                                                                                    | こついて】<br>写真(縦7cm×横5cm)を貼付して<br>プロードしていただくと、写真の別<br>こ】<br>横5cm                                               | ください。または、<br>お付が不要になりま               | 画面上の青ボタ<br>す。          | シより顔写真データを         | アップロードしてくれ | éan.    |     |
| 【受験票の写真(<br>写真貼付樓に顔)<br>※顔写真をアッ?<br>【顔写真につい<br>1.縦7cm×<br>1.出頭日前<br>2.上半身・5                                                                                                    | こついて】<br>写真(縦7 cm×横5 cm)を貼付して<br>プロードしていただくと、写真の別<br>C】<br>債5 cm<br>8 か月以内撮影<br>編・正面向きのもの                   | ください。または、<br>ら付が不要になりま               | 画面上の青ボタ<br>す。          | シより顔写真データを         | アップロードしてくれ | Éđu.    |     |
| 【受験票の写真(<br>写真貼付欄に顔)<br>※顔写真をアッコ<br>【顔写真につい<br>1.縦7cm×<br>1.出頭日前<br>2.上半身・5                                                                                                    | こついて】<br>5英(縦 7 cm ×摸 5 cm)を貼付して<br>7ロードしていただくと、写真の乱<br>c]<br>損 5 cm<br>あり月以内撮影<br>県棚・正面向きのもの               | ください。または、<br>約が不要になりま                | 画面上の青ボタ<br>す。          | シより顔写真データを         | アップロードしてくた | Édu.    |     |
| 【受験業の写真<br>写真貼行欄に練<br>※頗写真をアッ】<br>【読写真につい<br>1.縦7 cm×<br>1. 出源日前<br>2.上半身・f                                                                                                    | こついて】<br>写賞(縦 famx横 5 cm)を貼付して<br>プロードしていただくと、写真の別<br>た]<br>( f 5 cm<br>力) プリの内撮影<br>端環・正面向きのもの<br>除する方はこちら | ください。または、<br>お付が不要になりま               | 画面上の青ボタ                | ンより顔写真データを         | アップロードしてくカ | fat∖₀   |     |
| 【受験業の写真<br>写真贴付欄に際<br>※譲写真をアッ】<br>【顔写真につい<br>1. 縦7 cm×<br>1. 出類日前<br>2. 上半身・<br>第                                                                                                    | こついて】<br>写賞(縦 / Curnx横 Scm)を貼付して<br>すつードしていただくと、写真の別<br>た】<br>(見 Scm<br>力) 万月以後影<br>端帽・正面向きのもの<br>勝する方はこちら  | ください。または、<br>httpが不要になりま             | 画面上の青ボタ<br>す。          | いより顔写真データを         | アップロードしてくカ | fau.    |     |
| 【受験票の写真<br>写真贴付場に顔<br>※頗写真をアッ<br>【顔写真につい<br>1.縦7cm×<br>1.出類日前<br>2.上半身・f<br>印<br>印<br>印<br>印<br>日<br>文<br>版<br>歴<br>里<br>王<br>の<br>の<br>真<br>読<br>の<br>場<br>に<br>焼<br>に<br>の<br>二<br>第<br>い<br>の<br>る<br>に<br>の<br>の<br>二<br>読<br>の<br>切<br>点<br>に<br>の<br>の<br>二<br>第<br>い<br>の<br>の<br>二<br>読<br>の<br>切<br>点<br>に<br>の<br>二<br>の<br>二<br>の<br>二<br>の<br>の<br>二<br>の<br>二<br>の<br>二<br>の<br>二<br>の<br>二<br>の<br>二 | こついて】<br>写賞(度) cmx頃 5 cm)を貼付して<br>プロードしていただくと、写真の別<br>た]<br>(見 5 cm<br>市) か月以内撮影<br>端環・正面向きのもの<br>時ず る方はこちら | ください。または、<br>お付が不要になりま               | 画面上の青ボタ                | マンより練写真データを        | アップロードしてくた | f≥tv.   |     |
| 【受験票の写真<br>写真贴付場に顔<br>※頗写真をアッ」<br>【顔写真につい<br>1.縦7cm×<br>1.世期日前<br>2.上半身・f<br>第<br>申込履歴                                                                                                    | こついて】<br>写賞(度) cmx頃 5 cm)を粘付して<br>プロードしていただくと、写真の別<br>た<br>賞 5 cm<br>か 月以内撮影<br>端環・正面向きのもの<br>関する方はこちら      | ください。または、<br>かけが不要になりま               | 画画上の青ボタ:<br>す。         | いっより顔写真データを        | アップロードしてくた | tει.    |     |
| 【受験票の写真(<br>写真船行欄に顔)<br>※師写真をアッ<br>「師写真につい<br>1. 縦7cm×<br>1. 出類日前<br>2. 上半身・f<br>申込履歴<br>申込履歴                                                                                                    | こついて】<br>(算 ((                                                                                              | ください、または、<br>は付が不要になりま<br><b>申込日</b> | 画面上の青ボタ:<br>す。<br>支払方法 | ンより前写真データを<br>入金情報 | アップロードしてくか | fan.    | 受续票 |

3. STEP3「試験選択」まで進み,「お支払い画面へ」ボタンを押してくだ さい。

| 入試区分  | 試験名 | 試験日 | 選択解除 |
|-------|-----|-----|------|
| 申込済試験 |     |     |      |
| 入試区分  | 試験名 | 100 | 式験日  |
| お知らせ  |     |     |      |

#### 【STEP4 お支払い方法の入力】

・画面下部に表示される「お知らせ」を確認の上,希望するお支払い方法を選択し,「確認画面へ」ボタンを押してください。

| 試験名・試験日                |      |       |                |
|------------------------|------|-------|----------------|
| 入試区分                   | 試験名  | 試験日   |                |
| 【本科】推薦による選抜            | 推薦選抜 | 1月21日 |                |
|                        |      | 受験料   | 4・検定料 ¥16,500- |
|                        |      |       |                |
| ○ペ (シー・金融機関ATM (現金)    |      |       |                |
| ご利用可能な金融機関ATMについて      |      |       |                |
| ○ ペイジー・金融機関ATM(カード・通帳) |      |       |                |
| ご利<br>日可能な金融機関ATMについて  |      |       |                |
| ○ ペ (ジー (ネットバンキング)     |      |       |                |
|                        |      |       |                |
|                        |      |       |                |

- 【STEP5 出願情報の確認】
  - ·入力された出願方法に誤りがないかを確認し,誤りがなければチェックを入れ,「上記内容で申込む」ボタンを押します。

| 高等専門学校(テスト)                    |
|--------------------------------|
| 込みの試験は以下の内容でお間違えはありませんか        |
| 推薦選抜 1月21日                     |
|                                |
| <b>馬舟</b> 殺                    |
| <b>哲氏名(漢字)</b> は志願者本人の氏名ですか    |
| 山田 太郎                          |
| 月日 は志願首本人の生年月日ですか              |
| 2007年04月06日                    |
| は全て入力されていますか(入力可能文字数を超える場合を除く) |
| 北海道 旭川市 春光台 2 条                |
|                                |
|                                |

【STEP 6 送信完了】 ・出願情報の送信が完了しました。選択されたお支払い方法の手続きに従い、 お支払期限までにお支払いを完了させてください。

| 動他川靠高響專業                                                                                                    | ×1/1-2                | ロジイン時報役更 | 志願咨消報変更 | 志願者切替 | 中心限症 ロクアウヤマダ タロウ さ |
|----------------------------------------------------------------------------------------------------|-----------------------|----------|---------|-------|--------------------|
| 試区分選択 出願情報入力 試験選択 お支払い方法の                                                                                                    | の入力 出願情               | 報の確認 送信完 | 7       |       |                    |
| Step6 送信完了                                                                                                    |                       |          |         |       |                    |
| 学校からのお知らせ                                                                                                    |                       |          |         |       |                    |
| 【受験票の印刷】<br>マイページ(本画面最上部にリンク有)にある<br>「受験票」ボタンより「受験票・写真票」を「A4横」にて印刷し<br>検定料のお支払いがまだの方は、検定料のお支払い完了後、マイペ<br>同時に印刷される「死名票」は必要ありません。 | ってください。<br>ニージより印刷してく | ださい。     |         |       |                    |
| 【提出書類について】<br>「写真要」は、中学校の先生に渡してください。<br>中学校を通じて、必要書類一式を期限までに持参または簡易書留で                                                          | 提出してください。             |          |         |       |                    |
| 【受験票】<br>受験票は、試験当日にお持ちいただきますので, 大切に保管してく                                                                                        | ださい。                  |          |         |       |                    |
| ▲ 出願申込および決済が完了しました(申込番号:                                                                                                    | 231000014)            |          |         |       |                    |
| -<br>決済番号 : 999999999<br>お支払金額 : 17,014円                                                                                        |                       |          |         |       |                    |
|                                                                                                    | • >• /X/FA75111-1     |          |         |       |                    |
| 847                                                                                                    | トーン (安康宗山)            |          |         |       |                    |

## 【手順5】受験票・写真票印刷

1. 写真票を印刷するため,「マイページ」に移動し,「申込履歴」にある 「受験票」ボタンを押してください。

| 区分選択 出原                                                                                                    | EICU ~ 73 🙋                                                                                                    |                                                                       | R1/1-2                                                                                                    |                                                          | 志願者情報変更                               | 志願者切替               | 申込履歴  | ログアウト<br>ダ <b>タロウ</b> さん |
|----------------------------------------------------------------------------------------------------|----------------------------------------------------------------------------------------------------|-----------------------------------------------------------------------|----------------------------------------------------------------------------------------------------|----------------------------------------------------------|---------------------------------------|---------------------|-------|--------------------------|
|                                                                                                    | 順情報入力 試験選択 。                                                                                                    | お支払い方法の入業                                                             | カン出願情報の                                                                                                    | 確認 送信完                                                   | 7                                     |                     |       |                          |
| tep6 送信完                                                                                                    | ē7                                                                                                    |                                                                       |                                                                                                    |                                                          |                                       |                     |       |                          |
| 学校からのお<br>(受験票の印刷]<br>マイハージ(本面面眉<br>(受験票)ボタンよ<br>変だ利のお支払いが<br>時に印刷される「<br>「提出書類について<br>「写真票」は、中学<br>がなっよ<br>して、学<br>の<br>であま<br>し、中学校<br>で                                                                                                    | 知らせ<br>副上部にリンク有)にある<br>沙「受験票・写真要」を「A4様<br>まだの方は、検定料のお支払い完<br>売名票」は必要ありません。<br>)<br>均の先生に渡してください。<br>要書婚一式を期限までに持参また                                           | 1」にて印刷してく<br>「了後、マイページ<br>は簡易書留で提出                                    | ださい。<br>より印刷してくださ<br>はしてください。                                                                                  | Ξί ነ <sub>ο</sub>                                        |                                       |                     |       |                          |
| 【文験票】<br>受験票は、試験当日                                                                                                    | にお持ちいただきますので、大切                                                                                                    | に保管してくださ                                                              | ίι.                                                                                                    |                                                          |                                       |                     |       |                          |
| 出願申込およ                                                                                                    | び決済が完了しました(『                                                                                                    | 申込番号:231                                                              | .000014)                                                                                                    |                                                          |                                       |                     |       |                          |
| 央済番号 : 9<br>お支払金額 : 1                                                                                                    | 19999999999<br>7,014円                                                                                                    |                                                                       |                                                                                                    |                                                          |                                       |                     |       |                          |
|                                                                                                    | (                                                                                                    |                                                                       |                                                                                                    | _                                                        |                                       |                     |       |                          |
|                                                                                                    |                                                                                                    | マイページ                                                                 | ジ(受験票出力)                                                                                                    | へ ログアウ                                                   | F                                     |                     |       |                          |
|                                                                                                    |                                                                                                    |                                                                       |                                                                                                    |                                                          |                                       |                     |       |                          |
|                                                                                                    |                                                                                                    |                                                                       |                                                                                                    |                                                          |                                       |                     |       |                          |
|                                                                                                    |                                                                                                    |                                                                       |                                                                                                    |                                                          |                                       |                     |       |                          |
|                                                                                                    |                                                                                                    |                                                                       |                                                                                                    |                                                          |                                       |                     |       |                          |
|                                                                                                    |                                                                                                    |                                                                       |                                                                                                    |                                                          |                                       |                     |       |                          |
|                                                                                                    |                                                                                                    |                                                                       |                                                                                                    |                                                          |                                       |                     |       | 10000                    |
| 👼 111 U 📾                                                                                                    | □言需重量                                                                                                    |                                                                       | マイページ                                                                                                    | ロクイン情報変更                                                 | 志願者情報変更                               | 志願者切替               | 申込履歴  | ロクアウト                    |
| <b>, 10/11</b>                                                                                                    | <u>業</u> 100~~37校                                                                                                    |                                                                       |                                                                                                    |                                                          |                                       |                     | 1. X. | 9 9 U J 2 M              |
|                                                                                                    |                                                                                                    |                                                                       |                                                                                                    |                                                          |                                       |                     |       |                          |
| ヤマダタロ                                                                                                    | コウ さんのマイページ                                                                                                    |                                                                       |                                                                                                    |                                                          |                                       |                     |       |                          |
|                                                                                                    |                                                                                                    |                                                                       |                                                                                                    |                                                          |                                       |                     |       |                          |
|                                                                                                    |                                                                                                    |                                                                       |                                                                                                    |                                                          |                                       |                     |       |                          |
|                                                                                                    | 11 ち取詞 オス                                                                                                    |                                                                       |                                                                                                    |                                                          |                                       |                     |       |                          |
| 申込履歴・配信>                                                                                                    | Kールを確認する                                                                                                    |                                                                       |                                                                                                    |                                                          |                                       |                     |       |                          |
| 申込履歴・配信メ                                                                                                    | メールを確認する                                                                                                    |                                                                       |                                                                                                    |                                                          |                                       |                     |       |                          |
| 申込履歴・配信>                                                                                                    | ≺−ルを確認する                                                                                                    |                                                                       |                                                                                                    |                                                          |                                       |                     |       |                          |
| 申込履歴・配信>                                                                                                    | メールを確認する                                                                                                    |                                                                       |                                                                                                    |                                                          |                                       |                     |       |                          |
| 申込履歴・配信>                                                                                                    | メールを確認する                                                                                                    |                                                                       |                                                                                                    |                                                          |                                       |                     |       |                          |
| 申込履歴・配信><br>よ知らせ<br>(受験票の写真に<br>写真貼付欄に頗写)                                                                                                    | <b>メールを確認する</b><br>ついて]<br>真                                                                                                    | ださい。または、                                                              | 画面上の青ボタン。                                                                                                    | より顔写真データをフ                                               | アップロードしてくだ                            | さい。                 |       |                          |
| 申込履歴・配信><br>お知らせ<br>【受験票の写真に<br>写真貼付欄に頗写<br>※頗写真をアップ(                                                                                                    | <b>メールを確認する</b><br>ついて】<br>真i を貼付してく<br>ロードしていただくと、写真の話                                                                                                    | ださい。または、<br>付が不要になりま <sup>、</sup>                                     | 画面上の青ボタン。<br>す。                                                                                                | より顔写真データをフ                                               | アップロードしてくだ                            | さい。                 |       |                          |
| 申込履歴・配信><br>お知らせ<br>(受験票の写真に<br>写真贴付機に頗写)<br>※頗写真をアップ(<br>(頗写真について)                                                                                                    | <ールを確認する<br>ついて]<br>真. を貼付してく<br>ロードしていただくと、写真の話<br>1                                                                                                    | 、ださい。または、<br>けが不要になりま <sup>、</sup>                                    | 画面上の青ボタン。<br>す。                                                                                                | より顔写真データをフ                                               | <sup>アップロードしてくだ</sup>                 | さい。                 |       |                          |
| <ul> <li>申込闷歴・配信&gt;</li> <li>お知らせ</li> <li>(受験票の写真に<br/>写真給付欄に頗写)</li> <li>※頗写真をアップ</li> <li>(頗写真について)</li> <li>1、出願日前 3/</li> </ul>                                                                                                    | Xールを確認する<br>ついて】<br>真<br>ロードしていただくと、写真の話<br>】<br>か月以内撮影                                                                                                    | (ださい。または、<br>(が不要になりま)                                                | 画面上の青ボタン。<br>す。                                                                                                | より頗写真データをフ                                               | <b>▽ップロードしてく</b> だ                    | さい。                 |       |                          |
| <ul> <li>申込 窓歴・配信&gt;</li> <li>お知らせ</li> <li>(受験票の写真に<br/>写真鮎付模に顔写)</li> <li>※顔写真をアップ</li> <li>(顔写真について)</li> <li>1、出腸日前3;</li> <li>2、上半身・無</li> </ul>                                                                                                    | Xールを確認する       ついて】       勇」       を貼付してく       ロードしていただくと、写真の話       )       か月以内撮影       増・正面向きのもの                                                          | 、ださい。または、<br>けが不要になりま?                                                | 画面上の青ボタン。<br>す。                                                                                                | より顔写真データをフ                                               | <b>ッ</b> ップロードしてくだ                    | さい。                 |       |                          |
| <ul> <li>申込邴歴・配信&gt;</li> <li>お知らせ</li> <li>(受験票の写真に<br/>写真贴付模に顔写)</li> <li>※顔写真をアップ「<br/>(顔写真について)</li> <li>1、出腸日前3;</li> <li>上半身・無</li> </ul>                                                                                                    | Xールを確認する       ついて】       頁」       を貼付してく       ロードしていただくと、写真の話       )       か月以内撮影       増・正面向きのもの                                                          | 、ださい。または、<br>けが不要になりま                                                 | 画面上の青ボタン。<br>す。                                                                                                | より顔写真データをフ                                               | <b>≫</b> ップロードしてくだ                    | <i>ರ</i> ು.         |       |                          |
| <ul> <li>申込務歴・配信&gt;</li> <li>お知らせ</li> <li>(登録票の写真に<br/>写真點付機に顔写)</li> <li>※師写真をアップ</li> <li>(師写真について)</li> <li>1. 出腸日前 3)</li> <li>2. 上半身・無</li> <li>149月間 5頁 を含録</li> </ul>                                                                                                    | スールを確認する       ついて】       頁     を貼付してく       回ードしていただくと、写真の話       )       が月以内撮影       増・正面向きのもの                                                             | 、ださい。または、<br>けが不要になりま                                                 | 画面上の青ボタン。<br>す。                                                                                                | より頗写真データをフ                                               | <b>≫</b> ップロードしてくだ                    | <i>ರ</i> ು.         |       |                          |
| <ul> <li>申込滞歴・配信&gt;</li> <li>お知らせ</li> <li>(受験頭の写真に<br/>写真點付欄に顔写)</li> <li>※顔写真をアップ</li> <li>(鏡写真について)</li> <li>1. 出腸日前 53</li> <li>2. 上半身・無</li> <li>1.20月間 5日を登録</li> </ul>                                                                                                    | スールを確認する       ついて]       真」       を貼付してく       ロードしていただくと、写真の話       )       か月以内撮影       帽・正面向きのもの                                                          | ください。または、<br>けが不要になりま                                                 | 画面上の青ボタン。<br>す。                                                                                                | より頗写真データをフ                                               | <b>≫</b> ップロードしてくだ                    | <i>ತ</i> ು.         |       |                          |
| <ul> <li>申込滞歴・配信&gt;</li> <li>お知らせ</li> <li>(受験票の写真に<br/>写真验付欄に原写)</li> <li>※顔写真をアップ(<br/>(顔写真をついて)</li> <li>1. 出願日前う:</li> <li>2. 上半身・無</li> <li>1. 出願日回う貞を登録</li> <li>由込履床</li> </ul>                                                                                                    | スールを確認する       ついて]       声     を貼付してく       ロードしていただくと、写真の話       )       か月以内撮影       帽・正面向きのもの                                                             | (ださい。または、<br>けが不要になりま)                                                | 画面上の青ボタン。<br>す。                                                                                                | より頗写真データをフ                                               | ₽ップロードしてく <i>₶</i>                    | さい。                 |       |                          |
| <ul> <li>申込滞歴・配信&gt;</li> <li>お知らせ</li> <li>(受験票の写真に<br/>写真验竹欄に原写)</li> <li>※顔写真をアップ(<br/>(頭写真をついて)</li> <li>1. 出願日前う:</li> <li>2. 上半身・無</li> <li>1. 出願日回う点を登録</li> <li>申込履歴</li> </ul>                                                                                                    | スールを確認する       ついて]       声     を貼付してく       ロードしていただくと、写真の話       )       か月以内撮影       増・正面向きのもの                                                             | (ださい。または、<br>けが不要になりま)                                                | 画面上の青ボタン。<br>す。                                                                                                | より頗写真データをプ                                               | ₽ッブロードしてく <i>₶</i>                    | さい。                 |       |                          |
| <ul> <li>申込滞歴・配信&gt;</li> <li>お知らせ</li> <li>(受験票の写真に「<br/>写具验竹欄に頗写」</li> <li>※顔写真をアップ(<br/>(頗写真について)</li> <li>1. 出願日前う:</li> <li>2. 上半身・無</li> <li>1. 出願日回うと会好</li> <li>申込履歴</li> <li>申込履歴</li> </ul>                                                                                                    | スールを確認する       ついて]     再     を貼付してく       再     を貼付してく       ロードしていただくと、写真の話       )       か月以内撮影       増・正面向きのもの                                            | (ださい。または、<br>けが不要になりま)                                                | 画面上の青ボタン。<br>す。<br>古私方は                                                                                        | より顔写真データをJ                                               | <b>≫</b> ップロードしてくπ                    | さい。                 |       | -                        |
| <ul> <li>申込滞歴・配信&gt;</li> <li>お知らせ</li> <li>(受験票の写真に<br/>写真點付機に顔写)</li> <li>※師写真をアップ(<br/>(頭写真について)</li> <li>1. 出願日節3,<br/>2. 上半身・無</li> <li>120月回5月を会ば</li> <li>申込履歴</li> <li>申込履歴</li> </ul>                                                                                                    | スールを確認する       ついて]       頁     を貼付してく       ロードしていただくと、写真の話       )       か月以内撮影       増・正面向きのもの                                                             | (ださい。または、<br>けが不要になりま)                                                | 画面上の青ボタン。<br>す。<br>支払方法                                                                                        | より顔写真データをJ<br>入金情報                                       | ₽ップロードしてく <i>₶</i>                    | さい。                 | 受験    | <u>新</u>                 |
| <ul> <li>申込滞歴・配信&gt;</li> <li>お知らせ</li> <li>(受験票の写真に<br/>写真點付機に顔写)</li> <li>※顔写真をアップ(<br/>(頭写真について)</li> <li>1. 出願日前う:</li> <li>2. 上半身・無</li> <li>(端川回写真を会好)</li> <li>申込履歴</li> <li>申込履歴</li> <li>231000014</li> </ul>                                                                                                    | <ul> <li>スールを確認する</li> <li>ついて]<br/>再 を貼付してく<br/>ロードしていただくと、写真の話 )</li> <li>かり以内規断<br/>増・正面向きのもの</li> <li>する方はごちら</li> <li>入試区分<br/>【本科】推薦による選抜</li> </ul>    | (ださい。または、<br>けが不要になりま) 申込日 12月5日                                      | <ul> <li>画面上の青ボタン。</li> <li>す。</li> <li>支払方法</li> <li>クレジットカー</li> </ul>                                       | より顔写真データをJ<br>入金情報<br>ド 決済死了(                            | アップロードしてくだ<br>                        | さい。<br><u>申込</u> 確認 | 受験    | 栗                        |
| <ul> <li>申込 徹歴・配信&gt;</li> <li>お知らせ</li> <li>(受験票の写真に<br/>写真點付欄に頗写<br/>※頗写真をアップ(<br/>(頗写真について)</li> <li>1. 出願日前3:</li> <li>2. 上半身・無</li> <li>(2)</li> <li>(2)<td>スールを確認する       ついて]       再:     を貼付してく       ロードしていただくと、写真の話:       )       か月以内現影       (* 正面向きのもの)       (* あ方はこちら)       入試区分       【本和】] 推薦による選抜</td><td>(ださい。または、<br/>けが不要になりま<br/><b>申込日</b><br/>12月5日</td><td>画面上の青ボタン。<br/>す。<br/><b>支払方法</b><br/>クレジットカー</td><td>より顔写真データをJ<br/>入金情報<br/>S 決済完了(</td><td>アップロードしてくだ<br/>12月5日)</td><td>さい。<br/>申込確認</td><td>受験</td><td>栗</td></li></ul> | スールを確認する       ついて]       再:     を貼付してく       ロードしていただくと、写真の話:       )       か月以内現影       (* 正面向きのもの)       (* あ方はこちら)       入試区分       【本和】] 推薦による選抜         | (ださい。または、<br>けが不要になりま<br><b>申込日</b><br>12月5日                          | 画面上の青ボタン。<br>す。<br><b>支払方法</b><br>クレジットカー                                                                      | より顔写真データをJ<br>入金情報<br>S 決済完了(                            | アップロードしてくだ<br>12月5日)                  | さい。<br>申込確認         | 受験    | 栗                        |
| <ul> <li>申込 徹歴・配信&gt;</li> <li>お知らせ</li> <li>(受験景の写真にで<br/>写真點付機に頗写)</li> <li>※頗写真をアップ(</li> <li>(頗写真について)</li> <li>1. 出願日前3:</li> <li>2. 上半身・無</li> <li>(1. 出願日前5:</li> <li>(1. 出願日前5:</li> <li>(1. 出願日5:</li> <li>(1. 出願日5:</li> <li>(1. 出版15:</li> <li>(1. 出版15:</li></ul>                                                                                                    | スールを確認する       ついて]       真       を貼付してく       ロードしていただくと、写真の話       1       か月以内境影       ぼ・正面向きのもの                                                           | (ださい。または、<br>付が不要になりま <sup>-1</sup><br><b>申込日</b><br>12月5日            | <ul> <li>画面上の青ボタン。</li> <li>す。</li> <li>支払方法</li> <li>クレジットカー</li> </ul>                                       | より顔写真データを)<br><b>入金情報</b><br>ド 決済完了(                     | アップロードしてくだ<br>12月5日)                  | さい。<br>申込確認         | · 受験  | 栗<br>荧线渠                 |
| <ul> <li>申込怨歴・配信&gt;</li> <li>お知らせ</li> <li>(受験票の写真に<br/>写真純竹塚に顔写)</li> <li>※顔写真をアップ</li> <li>(師写真について)</li> <li>1、出腸日前3:</li> <li>2、上半身・無</li> <li>(端明用の写真を容録</li> <li>申込履歴</li> <li>申込履歴</li> <li>申込履歴</li> </ul>                                                                                                    | スールを確認する       ついて]       真」       を貼付してく       ロードしていただくと、写真の払い       1       か月以内境影       増・正面向きのもの         する方はごちら         入試区分       【本相】推薦による選抜          | ださい。または、<br>付が不要になりま<br><b>申込日</b><br>12月5日<br>ールアドレスで、               | <ul> <li>画面上の青ボタン。</li> <li>す。</li> <li>支払方法</li> <li>クレジットカー</li> <li>ステなどで運動名の出</li> </ul>                   | より顔写真データを)<br><b>入金情報</b><br>ド 決済完了(<br>願を行う場合、          | アップロードしてくだ<br> <br> <br>12月5日)        | さい。                 | · 世際  | ₩.<br>Žite               |
| <ul> <li>申込怨歴・配信&gt;</li> <li>お知らせ</li> <li>(受験票の写真に<br/>う写真が何場に誤写)</li> <li>※誤写真をアップ(<br/>(師写真について)</li> <li>1、出腸日前32</li> <li>上半身・無</li> <li>(2)</li> <li>(2)</li>     &lt;</ul>                                                                                                    | スールを確認する       ついて]       真       を貼付してく       ロードしていただくと、写真の払い       1       か月以内撮影       増・正面向きのもの         する方はこちら         入試区分       [本根] 推薦による選抜          | :ださい。または、<br>付が不要になりま<br>中込日<br>12月5日<br>ールアドレスで、;<br>メニューの「志願        | <ul> <li>画面上の青ボタン。</li> <li>す。</li> <li>支払方法</li> <li>クレジットカー</li> <li>双子など複数名の出</li> <li>対情報変更」をクリ</li> </ul> | より顔写真データをプ<br><b>入金情報</b><br><sup>5</sup> 決済完了(<br>-<br> | アップロードしてくだ<br>1<br>12月5日)<br>加してください。 | さい。<br>申込確認         | · 世際  | <del>票</del><br>勞發票      |
| <ul> <li>申込闷歴・配信&gt;</li> <li>お知らせ</li> <li>(受験票の写真に<br/>う真結付機に誤写)</li> <li>※原写真をアップ</li> <li>(読写真について)</li> <li>1. 出腸日前3;</li> <li>2. 上半身・無</li> <li>出級川郎5, 自を登録</li> <li>申込履歴</li> <li>申込履歴</li> <li>申込番号</li> <li>231000014</li> </ul>                                                                                                    | Xールを確認する       ついて]       真       を貼付してく       ロードしていただくと、写真の貼り       か月以内撮影       増・正面向きのもの       する方はこちら       入試区分       【本科】推薦による選抜       1つのメ       直面右上 | 、ださい。または、<br>対が不要になりま<br><b>申込日</b><br>12月5日<br>ールアドレスで、)<br>メニューの「志願 | <ul> <li>画面上の青ボタン。</li> <li>す。</li> <li>支払方法</li> <li>クレジットカー </li> <li>双子など複数名の出</li> <li>パ規申込手</li> </ul>    | より顔写真データをガ<br><b>入金情報</b><br><sup>5</sup> 決済完了(<br>      | ?ップロードしてくだ<br>12月5日)<br>加してください。      | さい。                 | 受験    | 栗                        |

2. 「「受験票」表示」ボタンを押すと、「受験票・写真票」がPDFファイ ルとして保存されるので、印刷のうえ、「写真票」は在籍(出身)中学 校に提出し、「受験票」は受験日当日にお持ちいただきますので、大切 に保管してください。

| ●旭川二高等專業                                                                                                    | マイページ                                                                        | ログイン情報変更                | 志願者情報変更 | 志願者切替 | 申込履歴<br>ヤマ | ログアウト<br>ダ タロウ さん |
|----------------------------------------------------------------------------------------------------|------------------------------------------------------------------------------|-------------------------|---------|-------|------------|-------------------|
| 受験票(申込番号:231000014)                                                                                                    |                                                                              |                         |         |       |            |                   |
| 試験情報                                                                                                    |                                                                              |                         |         |       |            |                   |
| 入試区分                                                                                                    | 【本科】推薦による選抜                                                                  |                         |         |       |            |                   |
| 試験名 ・試験日                                                                                                    | 推薦選抜 1月21日                                                                   | [64-41009]              |         |       |            |                   |
| 受験票PDFをダウンロードします。<br>開写真を登録しておくと、受験票PDFに願写真を表<br>(写真の登録はマイベージより行えます)<br>プラウザ上でPDFを開き印刷を行うと、罫線が消え<br>PDFを保存した後は、AdobeReaderを利用して表<br>AdobeReaderをお持ちでない方は以下リンクより:<br>Cat Adobe<br>Cat Adobe | 示することができます。<br>はたり、レイアウトが崩れる場合が<br>示・印刷を行ってください。<br>ダウンロードし、インストールして<br>【受快祭 | あります。<br>こください。<br>1 表示 |         |       |            |                   |

# 【手順6】出願書類提出

1. 在籍(出身)中学校は、入学者募集要項に記載されている出願書類一式 を本校学生課教務係に持参または簡易書留で提出してください。

【出願書類】

|    |              | 推薦選抜 | 一般学力 | 複数校 | 帰国生特別選抜          |
|----|--------------|------|------|-----|------------------|
|    | 写真票          | 0    | 0    | 0   | 0                |
|    | 個人調查書        | 0    | 0    | 0   | 0                |
| ш  | 自己推薦書        | 0    | _    | -   | _                |
| 顧  | 入学意思確認書 注1   | Ι    | 0    | -   | -                |
| 責類 | 海外在住状況説明書    | -    | -    | _   | 0                |
|    | 卒業(修了)証明書または |      |      |     | 0                |
|    | 見込証明書        | _    | _    | _   | ※出願資格③に該当する志願者のみ |

注1:本校を第1志望とし、学校長により入学意志が固く必ず入学すると認められる場合に提出。